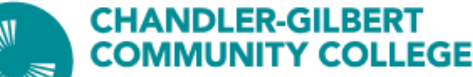

## **Advisement & Career Services**

**Maricopa Pipeline AZ Instructions** 

A MARICOPA COMMUNITY COLLEGE

Maricopa Pipeline AZ is an integrated platform for students to discover, explore and build career ambitions as well as match to jobs and work-based experiences based on their skills and interests.

## **On Maricopa Pipeline AZ students can:**

- Explore Careers
- Learn about Fields of Interest (FOI)
- Complete Career Assessments
- Build Resumes
- Connect with Employers for jobs and work-based experiences

## Steps to register for Maricopa Pipeline AZ

- 1. Go to mcccd.pipelineaz.com:
- 2. Click on "Register"

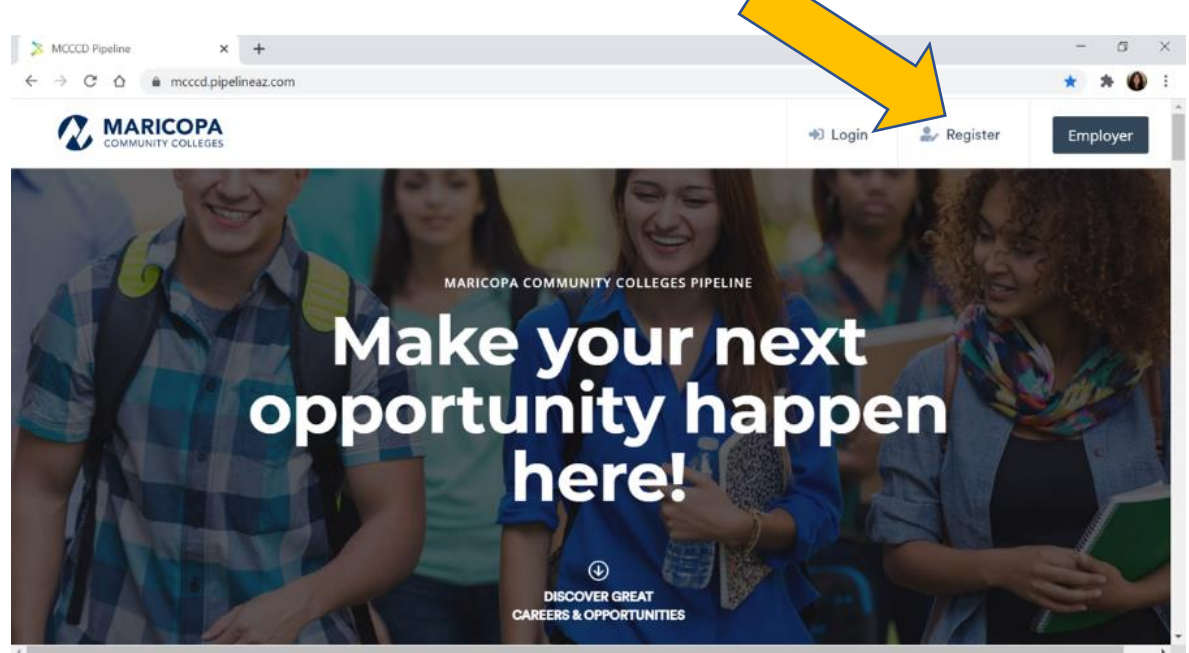

- 3. The Registration will ask you to enter the following:
  - Name
  - Email (Use your MEID@maricopa.edu email)
  - Password (pay attention to the requirements)
  - Phone Number
  - Zip Code
  - Why I Am Here (select the answer that best describes you)
  - School (select 'Chandler-Gilbert')
  - Field of Interest (if unknown select 'I'm not sure')
  - MEID
  - Click 'Register'

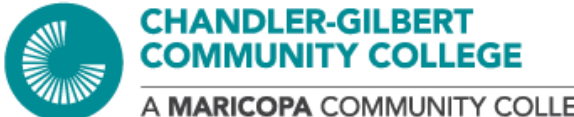

- A MARICOPA COMMUNITY COLLEGE
  - 4. You will see a confirmation page. On the right side of the page, you will see a box that instructs you to 'Take an Assessment'. Click on 'Let's Get Started".

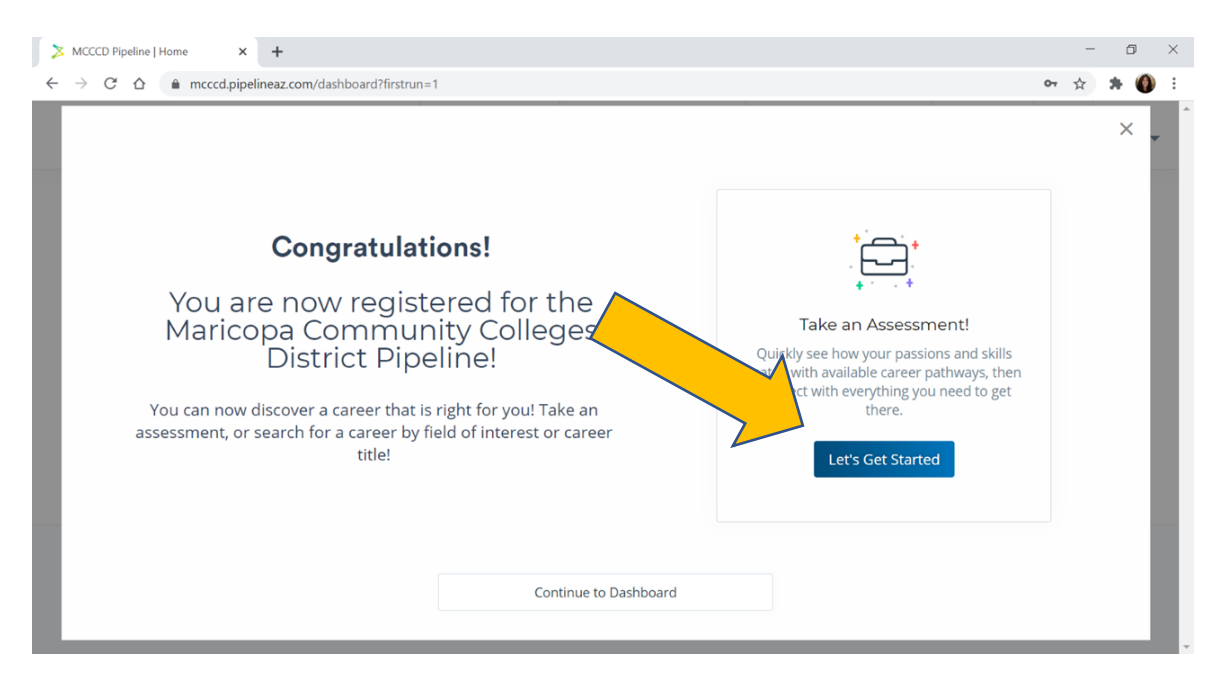

Note: The assessment should take you approximately 5 minutes.

5. Upon completing the assessment, you will see your assessment results listed by your top Fields of Interests and Careers.

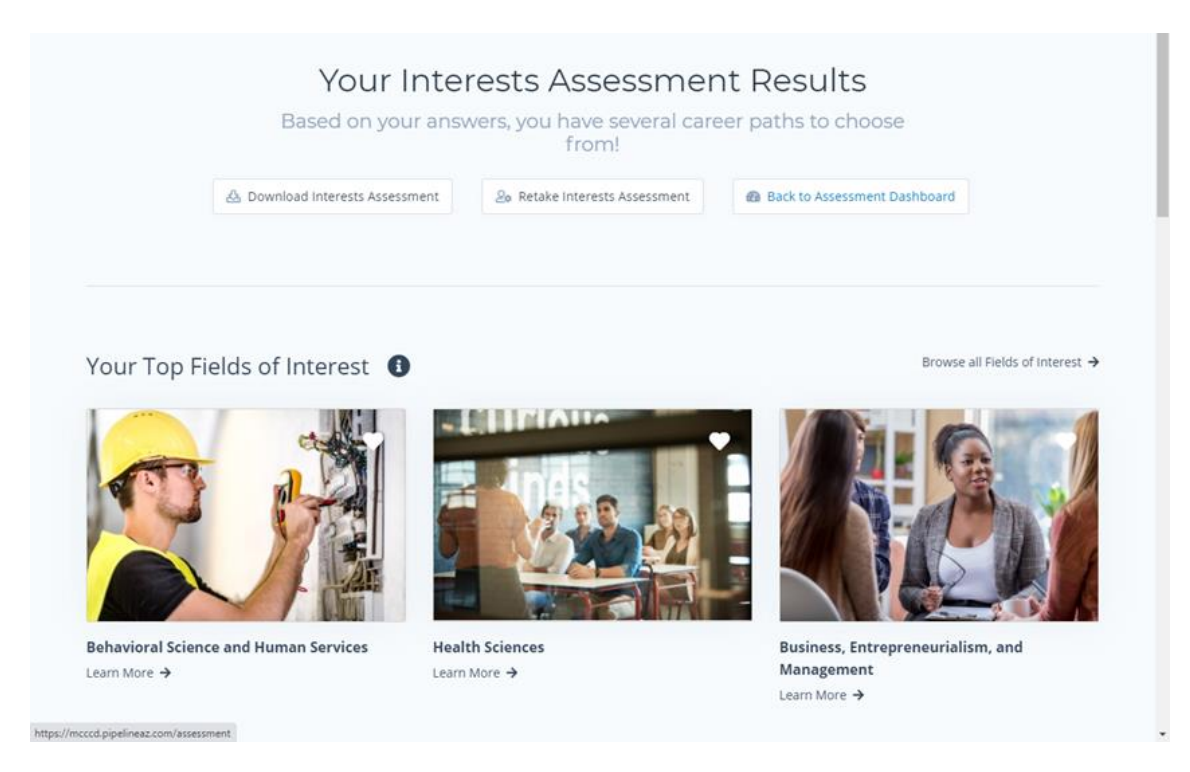

Last updated: 06/29/21